# 8100

# **Performance Verification Manual**

Version 2023.3.2

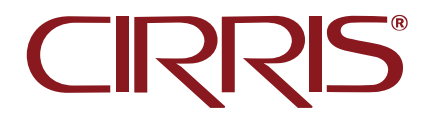

# **Table of Contents**

| 1. Introduction3                      |
|---------------------------------------|
| 1.1 Scope 3                           |
| 1.2 Calibration Date 3                |
| 1.3 Verification Interval 4           |
| 1.4 Calibration Records 4             |
| 1.5 Quality System 4                  |
| 2. Required Items                     |
| 3. Preparation6                       |
| 3.1 Test System Setup 6               |
| 3.2 Create the Calibration Category 7 |
| 3.3 Import the Calibration Files      |
| 4. The Verification Test9             |
| 5. The Zero Ohm Test14                |
| 6. Help / Support18                   |
| 7. Appendix19                         |

## 1. Introduction

All Cirris 8100 Base Units ship with a certificate of calibration that's valid for one year. The calibration can be verified using the instructions in this manual in conjunction with an 8100 Performance Check Kit and a calibrated multimeter. The kit includes standards that have been calibrated using instruments with accuracies traceable to the National Institute of Standards and Technology (NIST). The certificate of calibration included with a performance check kit is valid for two years.

### 1.1 Scope

As described in detail later in this manual, there are two tests that comprise the 8100 Performance Verification - the 8100 Verification Test and the 8100 Zero Ohm Test.

The measurement hardware for an 8100 test system is located in the Base Unit. The 8100 Verification Test is used to ensure that the unit's measurements are within specified tolerances thereby validating that the hardware is functioning properly. Only the performance of the Base Unit is verified in this way.

All the connectors on the Base Unit and on each attached Expansion Unit, are subsequently checked during the Zero Ohm Test to verify that the test system is measuring very low resistance through every connector pin. A typical cause of Zero Ohm failures is connector damage or wear.

Based on these facts, the performance of each Base Unit should be verified separately from other Base Units, but each Base can be attached to as many Expansion Units as desired during the performance verification process. Expansion Units cannot be evaluated separately from a Base Unit.

No adjustments are made to the tester during the verification process. If the tester fails the verification, it indicates that a hardware problem exists, which requires service. Contact information for help and technical support can be found in the Help / Support section of this manual.

Finally, it may be helpful to note that 8100 test systems perform an extensive self-test during every startup. The self-test verifies that all the solid state switches in the system's matrix are functioning properly and performs checks of the measurement circuitry. However, the self-test cannot verify measurements in the same way the 8100 Performance Verification Test does or detect connector damage or wear that can be found during the Zero Ohm Test.

### **1.2 Calibration Date**

8100 Base Units store the calibration date internally. The calibration date is the date of the last performance verification test that resulted in a pass condition or the date of the most recent calibration performed at the Cirris factory, whichever occurred last. This date is automatically updated upon the completion of an 8100 Performance Verification test that ends in a pass condition.

Optionally, the Easy-Wire software can notify users at login if the last successful verification occurred longer ago than one year from the current date. To enable this option, from the Easy-Wire **Main Menu** > **Utilities** > **Setup System Options** > under the **Software Settings** tab, select **Notify when calibration is past due**. Click **OK** when finished.

| Setup System Option | s                     |                  |             |             |                       | × |
|---------------------|-----------------------|------------------|-------------|-------------|-----------------------|---|
| Tester Hardware     | Software Settings     | Station Info.    | Speech      | Computer    | OPC UA                |   |
| ⊡ Use sounds to     | monitor test statu    | s                |             |             |                       |   |
| 🗆 Display debug     | y window              |                  |             |             |                       |   |
| ☑ Notify when o     | alibration is past du | ue               |             |             |                       |   |
| □ Edit test prog    | rams using the text   | format           |             |             |                       |   |
| Allow auto Sr       | nart-Adapter duplic   | ate resolution   |             |             |                       |   |
| ⊡ Enable softwa     | re support for First  | Article Verific  | ation / Si  | gn Off *    |                       |   |
| * This optio        | n is system wide. C   | Changes will af  | fect othe   | r stations. |                       |   |
| Select Tester(s     | ) Select which te     | sters will be av | vailable to | users of th | nis station           |   |
| Current Langua      | ge: English           |                  |             | Chan        | ge                    |   |
|                     |                       |                  |             |             |                       |   |
|                     |                       |                  |             |             |                       |   |
| ✓ <u>O</u> K        |                       | × <u>C</u> ancel |             |             | <b>?</b> <u>H</u> elp |   |

### **1.3 Verification Interval**

Cirris recommends performing the performance verification annually at a minimum. However, some organizations may decide to perform the verification more frequently. The performance verification process can also be used when troubleshooting testing or product issues to verify that the tester is measuring accurately.

### **1.4 Calibration Records**

Documenting the result of the Performance Verification is good practice and may be required by a company's quality system. As will be described in this manual, the user will be prompted to save the results for the 8100 Verification Test in a CSV file format. This file documents the date and time of the test and includes all the pertinent results.

The results of the 8100 Zero Ohm Test are displayed at the end of the test. The results can also be printed or exported following the instructions in this manual.

Additionally, a suggested format for an 8100 Performance Verification Certificate is included in the Appendix.

### 1.5 Quality System

Some suggestions for good practice can also be found in the appendix.

### 2. Required Items

- The 8100 tester is controlled by the Easy-Wire software. The version of the software must be 2023.2.1.8020 or later. The version can be found on the Easy-Wire Main Menu for quick reference.
- An 8100 Performance Check Kit, which includes two calibrated adapters the 8100 Cal Adapter and the 8100 Zero Ohm Adapter.

*Important*: Ensure the calibration validity of the standards by verifying that the "due" dates on their calibration stickers extend beyond the current date.

• A calibrated multimeter capable of measuring DC voltage within the range of .1 to 2.0 volts with an accuracy of ± 1%, such as a Fluke 80 Series meter or equivalent. The input impedance of the meter must be 10 Megohms ± 10%. Bench multimeters, such as Keysight units, typically do not meet this impedance requirement.

8100 Cal Adapter

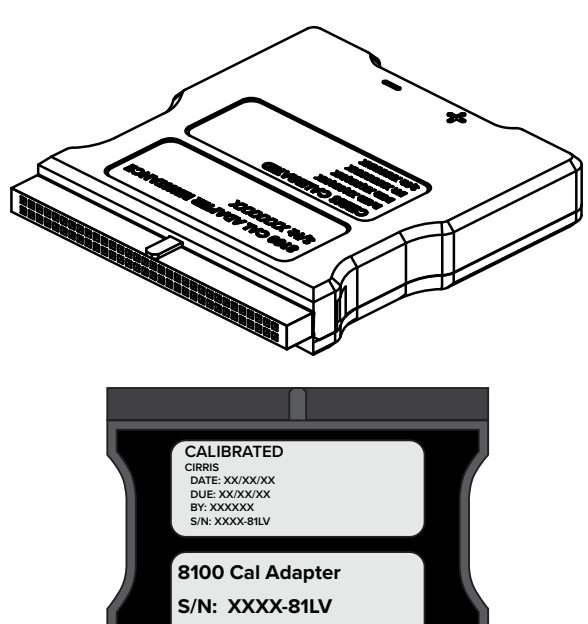

8100 Zero Ohm Adapter

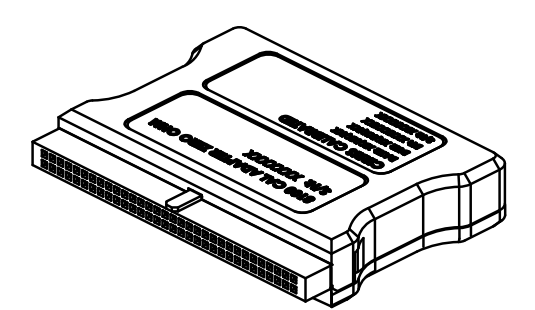

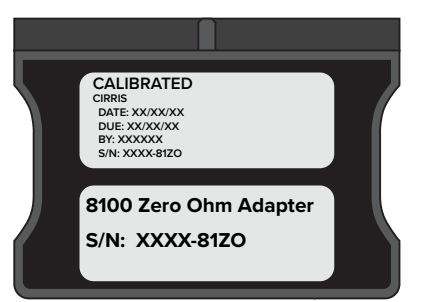

### **Calibrated Meter**

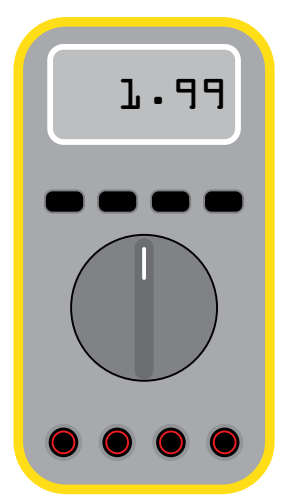

# 3. Preparation

The measurement hardware for an 8100 test system is located in the Base Unit. Therefore, during the verification process it is only necessary to attach the 8100 Cal Adapter to connector J1 on the Base Unit to verify the measurement accuracy of the tester. However, each connector on the Base and on each attached Expansion Unit will be checked using the Zero Ohm adapter to verify that there is very low resistance through every connector pin. The performance of each Base Unit should be verified separately, but each Base can be attached to as many Expansion Units as desired during the process.

### 3.1 Test System Setup

See the 8100 Getting Started Guide or 8100 User Manual for guidance on setting up the 8100 test system. Either document can be downloaded from the 8100 Product Document & Software page on the Cirris web site.

**Note**: Before adding or removing 8100 units from an existing system, close the Easy-Wire software and disconnect the Base USB cable from the PC. After completing the changes, reconnect the Base USB cable and restart the Easy-Wire software.

#### Setup:

- 1. Connect any Expansions that will be included in the verification process to the Base as described in the 8100 *Getting Started Guide* or 8100 User Manual.
- 2. Remove any test cables that are connected to the Base and Expansion Units.
- 3. Ensure that the units are connected to the PC controller and power using USB cable(s) as required.
- **4.** Open the Easy-Wire software. Easy-Wire can be opened using the desktop shortcut or from the Windows Start button, expanding the Cirris Systems Corporation content, and selecting Easy-Wire.

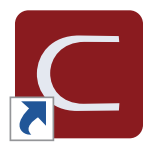

### **3.2** Create the Calibration Category

On the Easy-Wire **Main Menu**, click the **Select Category** drop-down arrow to see if the **Calibration** category already exists. If it does, skip to this step. Cirris Easy-Wire \_  $\times$ Search easy-wire" Q Create Test Connector Registry Select Category: All 😂 🖶 Test Programs <u>E</u>dit Revisi All Test Program List • 2678967-502 B Verify • 2678967-503 В • 64 Ribbon J1 J2 Test • 64 Ribbon J1 J2 Sample 64 Ribbon Sample В Licensed • 6432786-503 A View Licens 80053 Transorb Antistatic Pigtail iDM 12/6/2012

| Satur Sustan Oations                | Europet                     |
|-------------------------------------|-----------------------------|
| Setup System Options                | Export                      |
| Database <u>M</u> aintenance        | <u>I</u> mport              |
| Setup Security                      | Test <u>A</u> rchive Report |
| Change <u>L</u> ogin                | Search Test Archives        |
| Category Maintenance                | Connector Generator         |
| <u>W</u> ire Color Library          |                             |
| oftware Lice <u>n</u> se Management |                             |
| D <u>o</u> ne                       | ? <u>H</u> elp              |

If the Calibration Category does not already exist,

1. From the Main Menu > Utilities > Category Maintenance.

2. In the Categories dialog, enter **Calibration** as a New Category, select the **Test Program** check box, and click **Add**.

Return to the Easy-Wire Main Menu.

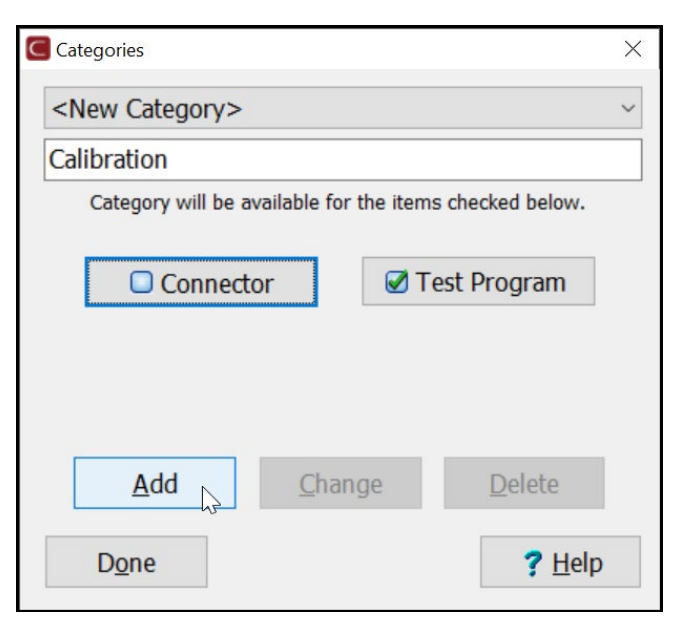

### **3.3** Import the Calibration Files

Import the 8100 Performance Verification files.

- 1. On the Easy-Wire Main Menu, select **Calibration** from the **Select Category** drop-down list.
- Ciris Easy-Wire – × Search Q Create Test Connector Registry easy-wire Test Programs Select Category: Calibration Edit Test Program List Revisi Calibration V I est Ucensed
- 2. From the Main Menu > Utilities > Import.

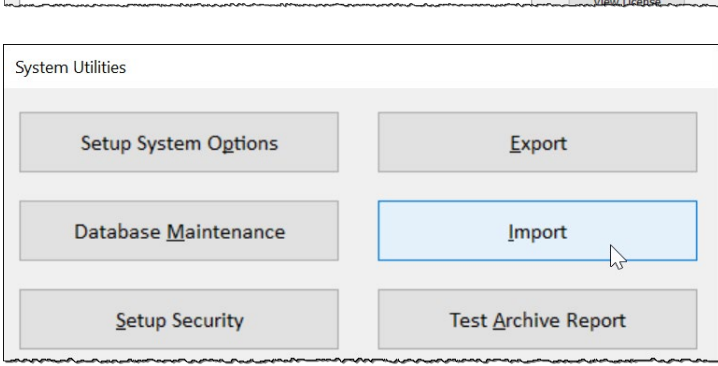

**3.** In the Import Test Program dialog, select **Import Text File**.

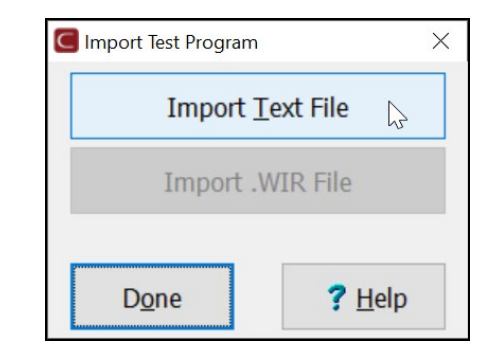

- Navigate to folder: C:\Users\Public\Documents\ Cirris\easywire\CalFiles\8100. Select both the 8100 Zero Ohm.txt and 8100VerificationTest.txt files and click Open to import the files.
- Easy-Wire will display a message indicating the files were successfully imported. Click OK to return to the Utilities menu and then Done to return to the Main Menu.

As the **Calibration** category was selected in Step 1, the test program files will be located in this category.

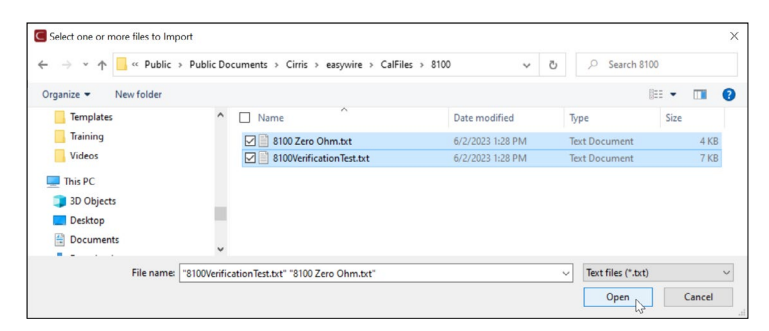

| easywire                          |          |
|-----------------------------------|----------|
| 2 Test Program(s) successfully in | nported. |
|                                   | OK       |

# 4. The Verification Test

- From the Easy-Wire Main Menu, with the Calibration category still selected, highlight the 8100VerficationTest and click Test to open the Test Window.
- 2. Follow the instructions in the Test Window and install the 8100 Cal Adapter on connector J1 on the Base Unit. J1 is the bottom connector on the Base Unit (points 1 64).

Click **Start** to begin the verification test.

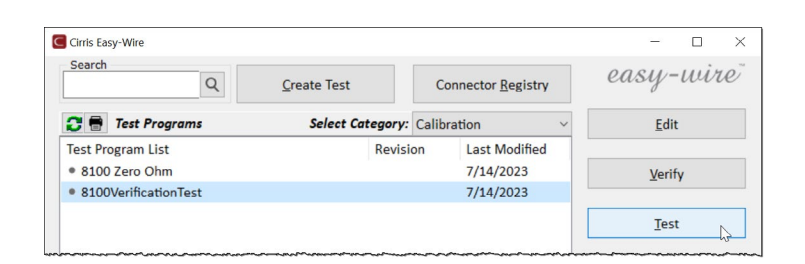

| C Test Program - [8       | 100VerificationTest   | - Single Test]       |          |            | - 🗆 ×                 |
|---------------------------|-----------------------|----------------------|----------|------------|-----------------------|
| At                        | tac                   | h tł                 | ner      | n Sta      | art                   |
| <u>S</u> tart             | Retest                | <u>A</u> boi         | t        |            |                       |
|                           |                       |                      |          |            |                       |
|                           |                       |                      |          |            | 4%                    |
| Monitors                  | Errors                | <b>Operator Note</b> | Net List | Probe View |                       |
| Test Name                 | 8100Verifica          | ationTest            |          |            |                       |
| To test the               | e measure             | ement syste          | em:      |            |                       |
| 1) Install<br>2) Start tl | LV Adapte<br>ne test. | er on J1.            |          |            |                       |
| D <u>o</u> ne             |                       |                      | 3        | Reports    | <b>?</b> <u>H</u> elp |

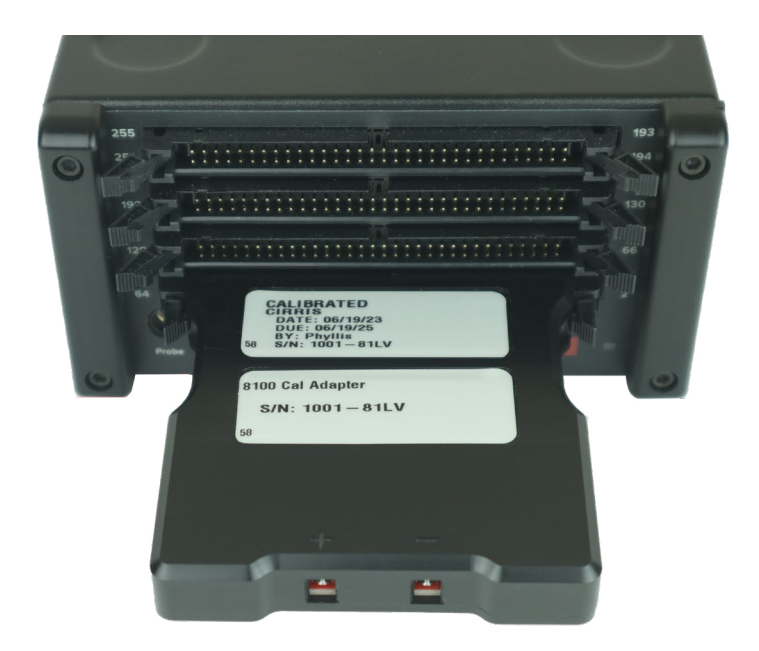

**3.** The Test Window will display a Testing status and the 8100 Verification Assistant Window will open. The Verification Assistant Window displays results as they are logged, which can take several minutes, and it will display further instructions.

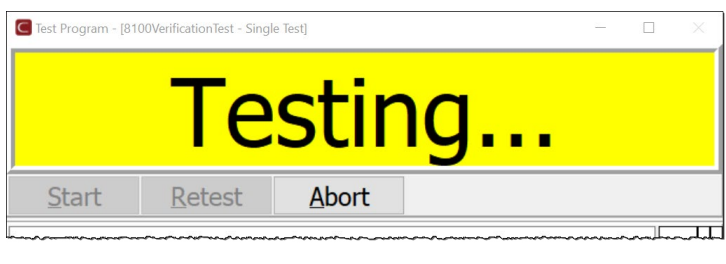

| B100 Verification Assistant                      |           |      |
|--------------------------------------------------|-----------|------|
|                                                  | Testing   | Done |
| Test List Selected Test Result                   |           |      |
| Test(s)<br>Resistance *******                    | Result(s) |      |
| 1M ohms                                          | Passed    |      |
| 100K ohms                                        | Passed    |      |
| 10K ohms                                         | Passed    |      |
| 1K ohms                                          | Passed    |      |
| 100 ohms                                         | Passed    |      |
| 100 ohms, gain 0.1                               | Passed    |      |
| 10 ohm 4W, gain 10                               | Passed    |      |
| 1 ohm 4W, gain 100                               |           |      |
| 4W Resistance                                    |           |      |
| 1.0 ohm                                          |           |      |
| 10.0 ohm                                         |           |      |
| Capacitance ************************************ |           |      |
| 1.8 nF                                           |           |      |
| LV Voltage                                       |           |      |
| 2 Volts                                          |           |      |
| Update Cal Date                                  |           |      |
| Update cal date to 7/17/2023                     |           |      |

 When instructed in the 8100 Verification Assistant Window, set the meter to measure DC Voltage and connect the positive (red) meter lead to the jack marked + on the adapter and the negative (black) meter lead to the position marked — on the adapter.

Click **Okay** after the meter is connected and when ready to proceed.

| 100 Verification Assistant                      |                             |                  |      |
|-------------------------------------------------|-----------------------------|------------------|------|
| Connect the motor leade t                       | to the UV Test Adapter. Set | the motor to VDC |      |
| Okay                                            | o the LV Test Adapter. Set  | Abort            | Done |
| Test List Selected Test Result                  |                             |                  |      |
| Test(s)                                         | Result(s)                   |                  |      |
| Resistance ************************************ |                             |                  |      |
| 1M ohms                                         | Passed                      |                  |      |
| 100K ohms                                       | Passed                      |                  |      |
| 10K ohme                                        | Passed                      |                  |      |
| Tore of this                                    |                             |                  |      |

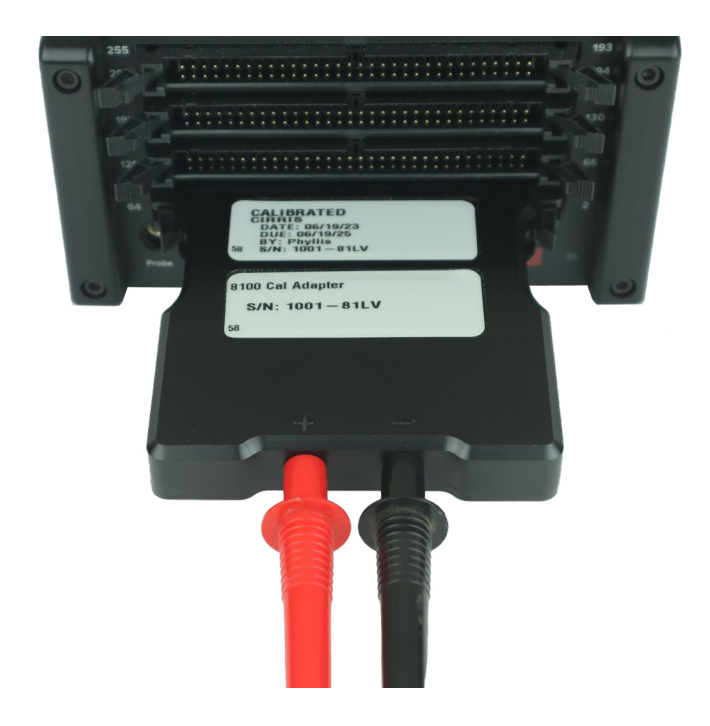

**5.** As instructed in the 8100 Verification Assistant Window, enter the meter reading in the text box and click **Okay**.

| 8100 Verification Assistant                                |                  |      |
|------------------------------------------------------------|------------------|------|
| Enter the meter reading: 1.999 VDC                         | Okay Abort       |      |
|                                                            | 45               | Done |
|                                                            |                  |      |
| Test List Selected Test Result                             |                  |      |
| Test List Selected Test Result Test(s)                     | Result(s)        |      |
| Test List Selected Test Result<br>Test(s)<br>Resistance    | Result(s)        |      |
| Test List Selected Test Result Test(s) Resistance I/I ohms | Result(s) Passed |      |

6. If all the measurements, and the meter reading, are within acceptable limits the verification test will pass and the 8100 Verification Assistant Window will display a Passed condition. The user will be prompted to save the 8100 Verification Data Report in a CSV formatted file. Navigate to the preferred location and enter the desired name before saving the file.

See an example of the results file on the following page.

| 8100 Verification Assistant                          |           |      |
|------------------------------------------------------|-----------|------|
|                                                      | Passed    | Done |
| Test List Selected Test Result                       |           |      |
| Test(s)<br>Resistance                                | Result(s) |      |
| 1M ohms                                              | Passed    |      |
| 100K ohms                                            | Passed    |      |
| 10K ohms                                             | Passed    |      |
| 1K ohms                                              | Passed    |      |
| 100 ohms                                             | Passed    |      |
| 100 ohms, gain 0.1                                   | Passed    |      |
| 10 ohm 4W, gain 10                                   | Passed    |      |
| 1 ohm 4W, gain 100                                   | Passed    |      |
| 4W Resistance                                        |           |      |
| 1.0 ohm                                              | Passed    |      |
| 10.0 ohm                                             | Passed    |      |
| Capacitance ************************************     |           |      |
| 1.8 nF                                               | Passed    |      |
| LV Voltage                                           |           |      |
| 2 Volts                                              | Passed    |      |
| Update Cal Date ************************************ |           |      |
| Update cal date to 7/17/2023                         | Passed    |      |

|                         | > Public > Public Documents > Cirris > | eacuarite > Ver         | Ph O Sear | ch Ver |
|-------------------------|----------------------------------------|-------------------------|-----------|--------|
|                         | 7 Public 7 Public Documents 7 cinis 7  | easywire / Vei 🗸 🗸      | U > Jean  |        |
| Organize 👻 New folder   |                                        |                         |           | 8== -  |
| Templates               | ^ Name ^                               | Date modified           | Туре      | Size   |
| Videos                  |                                        | No items match your sea | rch.      |        |
| Pictures                |                                        |                         |           |        |
| Videos                  |                                        |                         |           |        |
| 🟪 OS (C:)               | ~                                      |                         |           |        |
| File name: 230714 S     | N 1001B Verification                   |                         |           |        |
| Save as type: CSV (*.cs | v)                                     |                         |           |        |
|                         |                                        |                         |           |        |

|                                |          | Save R |
|--------------------------------|----------|--------|
|                                | Passed   |        |
|                                |          | Do     |
| Test List Selected Test Result |          |        |
| Test(s)                        | Beaut(a) |        |

Click Done when finished to close the 8100 Verification Assistant Window finish the test.

### Example of the Verification Data Report:

| Cirris<br>401 North 5600 W<br>Salt Lake City UT 84                                       |                                                                                                    |                                                        |                                                                                                    |                                                                                                    |                                                                                                    |                                                                                                   |                                                                                     |                                                                                     |                                                                                      |                                             |                   |
|------------------------------------------------------------------------------------------|----------------------------------------------------------------------------------------------------|--------------------------------------------------------|----------------------------------------------------------------------------------------------------|----------------------------------------------------------------------------------------------------|----------------------------------------------------------------------------------------------------|---------------------------------------------------------------------------------------------------|-------------------------------------------------------------------------------------|-------------------------------------------------------------------------------------|--------------------------------------------------------------------------------------|---------------------------------------------|-------------------|
| Salt Lake City UT 8                                                                      | Inc.                                                                                                    |                                                        |                                                                                                    |                                                                                                    |                                                                                                    |                                                                                                   |                                                                                     |                                                                                     |                                                                                      |                                             |                   |
|                                                                                          | est<br>1116                                                                                                    |                                                        |                                                                                                    |                                                                                                    |                                                                                                    |                                                                                                   |                                                                                     |                                                                                     |                                                                                      |                                             |                   |
|                                                                                          | 1110                                                                                                    |                                                        |                                                                                                    |                                                                                                    |                                                                                                    |                                                                                                   |                                                                                     |                                                                                     |                                                                                      |                                             |                   |
| verification Passed                                                                      | d Date: 7/14                                                                                                    | 4/2023 8:19                                            | :31 AM                                                                                                    |                                                                                                    |                                                                                                    |                                                                                                   |                                                                                     |                                                                                     |                                                                                      |                                             |                   |
| easy-wire 2023.2.1                                                                       | .8020 mea                                                                                                    | surement s                                             | ystem ID 0                                                                                                    | with 256 p                                                                                                   | oints. Unit                                                                                                  | ID: 230714                                                                                        | SN 1001B                                                                            | Verificatior                                                                        | ı                                                                                    |                                             |                   |
|                                                                                          |                                                                                                    |                                                        |                                                                                                    |                                                                                                    |                                                                                                    |                                                                                                   |                                                                                     |                                                                                     |                                                                                      |                                             |                   |
| *************                                                                            | *******                                                                                                    | *********                                              | *******                                                                                                    | *******                                                                                                    | ******                                                                                                    |                                                                                                   |                                                                                     |                                                                                     |                                                                                      |                                             |                   |
| Test Group: Resista                                                                      | ance Pass                                                                                                    | ;ed<br>**********                                      | *******                                                                                                    | ********                                                                                                    | *****                                                                                                    |                                                                                                   |                                                                                     |                                                                                     |                                                                                      |                                             |                   |
| Test                                                                                     | Test                                                                                                    | Average                                                | Expected                                                                                                    | Exp.                                                                                                    | Exp.                                                                                                    | Number                                                                                            | Meas.                                                                               | Meas.                                                                               | Std.                                                                                 |                                             |                   |
| Name                                                                                     | Result                                                                                                    | Measured                                               | Value                                                                                                    | Max                                                                                                    | Min                                                                                                    | Samples                                                                                           | Max                                                                                 | Min                                                                                 | Dev.                                                                                 | Units                                       | Trouble           |
| ====                                                                                     | ======                                                                                                    |                                                        |                                                                                                    | ====                                                                                                    | ====                                                                                                    |                                                                                                   | =====                                                                               | =====                                                                               | ====                                                                                 | =====                                       | ======            |
| 1M ohms                                                                                  | Passed                                                                                                    |                                                        |                                                                                                    |                                                                                                    |                                                                                                    |                                                                                                   |                                                                                     |                                                                                     |                                                                                      |                                             |                   |
| -Resistance                                                                              | Passed                                                                                                    | 1.001                                                  | 1                                                                                                    | 1.02                                                                                                    | 0.98                                                                                                    | 1000                                                                                              | 1.001                                                                               | 1                                                                                   | 0                                                                                    | MOhms                                       |                   |
| 100K ohms                                                                                | Passed                                                                                                    |                                                        |                                                                                                    |                                                                                                    |                                                                                                    |                                                                                                   |                                                                                     |                                                                                     |                                                                                      |                                             |                   |
| -Resistance                                                                              | Passed                                                                                                    | 99.9                                                   | 100                                                                                                    | 102                                                                                                    | 98                                                                                                    | 1000                                                                                              | 100                                                                                 | 99.9                                                                                | 0                                                                                    | KÜhms                                       |                   |
| -Resistance                                                                              | r asseu<br>Passed                                                                                                    | 10.01                                                  | 10                                                                                                    | 10.2                                                                                                    | ۵ø                                                                                                    | 1000                                                                                              | 10 01                                                                               | 10                                                                                  | ٥                                                                                    | kOhme                                       |                   |
| 1K ohms                                                                                  | Passed                                                                                                    | 10.01                                                  | 10                                                                                                    | 10.2                                                                                                    | 5.0                                                                                                    | 1000                                                                                              | 10.01                                                                               | 10                                                                                  | 0                                                                                    | NOTITIS                                     |                   |
| -Resistance                                                                              | Passed                                                                                                    | 1                                                      | 1                                                                                                    | 1.02                                                                                                    | 0.98                                                                                                    | 1000                                                                                              | 1.001                                                                               | 0.999                                                                               | 0                                                                                    | kOhms                                       |                   |
| 100 ohms                                                                                 | Passed                                                                                                    | _                                                      | _                                                                                                    |                                                                                                    |                                                                                                    |                                                                                                   |                                                                                     |                                                                                     | -                                                                                    | -                                           |                   |
| -Resistance                                                                              | Passed                                                                                                    | 100.1                                                  | 100                                                                                                    | 102.1                                                                                                    | 97.9                                                                                                    | 1000                                                                                              | 100.2                                                                               | 100                                                                                 | 0                                                                                    | Ohms                                        |                   |
| 100 ohms                                                                                 | gain 0.1                                                                                                    | Passed                                                 |                                                                                                    |                                                                                                    |                                                                                                    |                                                                                                   |                                                                                     |                                                                                     |                                                                                      |                                             |                   |
| -Resistance                                                                              | Passed                                                                                                    | 100.1                                                  | 100                                                                                                    | 102.1                                                                                                    | 97.9                                                                                                    | 1000                                                                                              | 100.2                                                                               | 100                                                                                 | 0                                                                                    | Ohms                                        |                   |
| 10 ohm 4W                                                                                | gain 10                                                                                                    | Passed                                                 | 40                                                                                                    | 10 201                                                                                                    | 0 700                                                                                                    | 4000                                                                                              | 10.001                                                                              | 0.000                                                                               | 0.000                                                                                | Ohm                                         |                   |
| -4WResistance                                                                            | Passed                                                                                                    | 9.993<br>Paccod                                        | 10                                                                                                    | 10.201                                                                                                    | 9.799                                                                                                    | 1000                                                                                              | 10.001                                                                              | 9.988                                                                               | 0.002                                                                                | Ohms                                        |                   |
| 1 UIIII 4 W                                                                              | Baccod                                                                                                    | 1 0001                                                 | 1                                                                                                    | 1 021                                                                                                    | 0.070                                                                                                    | 1000                                                                                              | 1 0010                                                                              | 0.0005                                                                              | 0.0005                                                                               | Ohme                                        |                   |
| Name                                                                                     | Result                                                                                                    | Measured                                               | Value                                                                                                    | Max                                                                                                    | Min                                                                                                    | Samples                                                                                           | Max                                                                                 | Min                                                                                 | Dev.                                                                                 | Units                                       | Trouble           |
| ====                                                                                     |                                                                                                    |                                                        |                                                                                                    | ====                                                                                                    | ====                                                                                                    | ======                                                                                            | =====                                                                               | =====                                                                               | ====                                                                                 | =====                                       | ======            |
| 1.U Ohm                                                                                  | Passed                                                                                                    | 1 000 4                                                | 1                                                                                                    | 1 021                                                                                                    | 0 070                                                                                                    | 1000                                                                                              | 1 0010                                                                              | 0 000                                                                               | 0.0005                                                                               | Ohme                                        |                   |
| 10.0 ohm                                                                                 | Passed                                                                                                    | 1.0004                                                 | 1                                                                                                    | 1.021                                                                                                    | 0.979                                                                                                    | 1000                                                                                              | 1.0019                                                                              | 0.999                                                                               | 0.0005                                                                               | Unitis                                      |                   |
| -4WResistance                                                                            | Passed                                                                                                    | 9.993                                                  | 10                                                                                                    | 10.201                                                                                                    | 9.799                                                                                                    | 1000                                                                                              | 10.002                                                                              | 9.988                                                                               | 0.002                                                                                | Ohms                                        |                   |
|                                                                                          |                                                                                                    |                                                        |                                                                                                    |                                                                                                    |                                                                                                    |                                                                                                   |                                                                                     |                                                                                     |                                                                                      |                                             |                   |
|                                                                                          | *******                                                                                                    | ******                                                 | *******                                                                                                    | *******                                                                                                    | ******                                                                                                    |                                                                                                   |                                                                                     |                                                                                     |                                                                                      |                                             |                   |
| *****                                                                                    | ítance Pa                                                                                                    | ssed                                                   |                                                                                                    |                                                                                                    |                                                                                                    |                                                                                                   |                                                                                     |                                                                                     |                                                                                      |                                             |                   |
| **************************************                                                   | *******                                                                                                    | *****                                                  | ******                                                                                                    | ****                                                                                                    | *******                                                                                                    |                                                                                                   |                                                                                     |                                                                                     |                                                                                      |                                             |                   |
| **************************************                                                   | *********<br>Test                                                                                                    | **********<br>Δνρrασο                                  | Fynected                                                                                                    | *********<br>Fxn                                                                                             | ********<br>Fxn                                                                                              | Number                                                                                            | Meas                                                                                | Meas                                                                                | Std                                                                                  |                                             |                   |
| ********************<br>Test Group: Capaci<br>*****<br>Test<br>Name                      | *********<br>Test<br>Result                                                                                                    | **********<br>Average<br>Measured                      | Expected<br>Value                                                                                                    | Exp.<br>Max                                                                                                  | Exp.                                                                                                    | Number<br>Samples                                                                                 | Meas.<br>Max                                                                        | Meas.<br>Min                                                                        | Std.<br>Dev.                                                                         | Units                                       | Trouble           |
| *******************<br>Test Group: Capaci<br>*******************<br>Test<br>Name<br>==== | *********<br>Test<br>Result<br>======                                                                                                    | **********<br>Average<br>Measured<br>=======           | Expected<br>Value                                                                                                    | **********<br>Exp.<br>Max<br>====                                                                            | *********<br>Exp.<br>Min<br>====                                                                             | Number<br>Samples<br>======                                                                       | Meas.<br>Max<br>=====                                                               | Meas.<br>Min<br>=====                                                               | Std.<br>Dev.<br>====                                                                 | Units<br>=====                              | Trouble           |
| **************************************                                                   | *********<br>Test<br>Result<br>=====<br>Passed                                                                                                    | **********<br>Average<br>Measured<br>=======           | Expected<br>Value<br>=======                                                                                              | **********<br>Exp.<br>Max<br>====                                                                            | *********<br>Exp.<br>Min<br>====                                                                             | Number<br>Samples<br>======                                                                       | Meas.<br>Max<br>=====                                                               | Meas.<br>Min<br>=====                                                               | Std.<br>Dev.<br>====                                                                 | Units<br>=====                              | Trouble           |
| ********************<br>Test<br>Name<br>====<br>1.8 nF<br>-Capacitance                   | Test<br>Result<br>=====<br>Passed<br>Passed                                                                                                    | Average<br>Measured<br>=======<br>1.804                | Expected<br>Value<br>========                                                                                             | **********<br>Exp.<br>Max<br>====<br>2.03                                                                    | *********<br>Exp.<br>Min<br>====<br>1.57                                                                     | Number<br>Samples<br>======<br>1000                                                               | Meas.<br>Max<br>=====<br>1.822                                                      | Meas.<br>Min<br>=====<br>1.783                                                      | Std.<br>Dev.<br>====<br>0.006                                                        | Units<br>=====<br>nF                        | Trouble           |
| ********************<br>Test<br>Name<br>====<br>1.8 nF<br>-Capacitance                   | Test<br>Result<br>=====<br>Passed<br>Passed                                                                                                    | ***********<br>Average<br>Measured<br>=======<br>1.804 | Expected<br>Value<br>=======<br>1.8                                                                                       | **********<br>Exp.<br>Max<br>====<br>2.03                                                                    | *********<br>Exp.<br>Min<br>====<br>1.57                                                                     | Number<br>Samples<br>======<br>1000                                                               | Meas.<br>Max<br>=====<br>1.822                                                      | Meas.<br>Min<br>=====<br>1.783                                                      | Std.<br>Dev.<br>====<br>0.006                                                        | Units<br>=====<br>nF                        | Trouble<br>====== |
| **************************************                                                   | Test<br>Result<br>=====<br>Passed<br>Passed                                                                                                    | Average<br>Measured<br>========<br>1.804               | Expected<br>Value<br>=======<br>1.8                                                                                       | ***********<br>Exp.<br>Max<br>=====<br>2.03                                                                  | *********<br>Exp.<br>Min<br>====<br>1.57                                                                     | Number<br>Samples<br>======<br>1000                                                               | Meas.<br>Max<br>=====<br>1.822                                                      | Meas.<br>Min<br>=====<br>1.783                                                      | Std.<br>Dev.<br>====<br>0.006                                                        | Units<br>=====<br>nF                        | Trouble           |
| **************************************                                                   | Test<br>Result<br>=====<br>Passed<br>Passed<br>**********                                                                                                    | Average<br>Measured<br>========<br>1.804               | Expected<br>Value<br>========<br>1.8                                                                                      | ***********<br>Exp.<br>Max<br>====<br>2.03                                                                   | *********<br>Exp.<br>Min<br>====<br>1.57<br>********                                                         | Number<br>Samples<br>======<br>1000                                                               | Meas.<br>Max<br>=====<br>1.822                                                      | Meas.<br>Min<br>=====<br>1.783                                                      | Std.<br>Dev.<br>====<br>0.006                                                        | Units<br>=====<br>nF                        | Trouble           |
| **************************************                                                   | Test<br>Result<br>======<br>Passed<br>Passed<br>tage Pass<br>*********                                                                                                    | Average<br>Measured<br>=======<br>1.804<br>**********  | Expected<br>Value<br>=======<br>1.8                                                                                       | Exp.<br>Max<br>=====<br>2.03                                                                                 | *********<br>Exp.<br>Min<br>=====<br>1.57<br>*********<br>Exp.                                               | Number<br>Samples<br>======<br>1000<br>Number                                                     | Meas.<br>Max<br>=====<br>1.822<br>Meas                                              | Meas.<br>Min<br>=====<br>1.783<br>Meas                                              | Std.<br>Dev.<br>====<br>0.006                                                        | Units<br>=====<br>nF                        | Trouble           |
| **************************************                                                   | Test<br>Result<br>Passed<br>Passed<br>tage Pass<br>Test<br>Result                                                                                                    | Average<br>Measured<br>                                | Expected<br>Value<br>=======<br>1.8<br>*********<br>Expected<br>Value                                                     | Exp.<br>Max<br>====<br>2.03                                                                                  | *********<br>Exp.<br>Min<br>====<br>1.57<br>********<br>********<br>Exp.<br>Min                              | Number<br>Samples<br>======<br>1000<br>Number<br>Samples                                          | Meas.<br>Max<br>=====<br>1.822<br>Meas.<br>Max                                      | Meas.<br>Min<br>=====<br>1.783<br>Meas.<br>Min                                      | Std.<br>Dev.<br>====<br>0.006<br>Std.<br>Dev.                                        | Units<br>=====<br>nF<br>Units               | Trouble           |
| **************************************                                                   | Test<br>Result<br>Passed<br>Passed<br>tage Passes<br>Test<br>Result<br>======                                                                                                    | Average<br>Measured<br>                                | Expected<br>Value<br>1.8<br>********<br>Expected<br>Value<br>=======                                                      | Exp.<br>Max<br>====<br>2.03                                                                                  | **********<br>Exp.<br>Min<br>====<br>1.57<br>********<br>********<br>Exp.<br>Min<br>====                     | Number<br>Samples<br>======<br>1000<br>Number<br>Samples<br>======                                | Meas.<br>Max<br>=====<br>1.822<br>Meas.<br>Max<br>=====                             | Meas.<br>Min<br>1.783<br>Meas.<br>Min<br>=====                                      | Std.<br>Dev.<br>====<br>0.006<br>Std.<br>Dev.<br>====                                | Units<br><br>nF<br>Units                    | Trouble<br>       |
| **************************************                                                   | Test<br>Result<br>Passed<br>Passed<br>tage Passes<br>Test<br>Result<br>=====<br>Passed                                                                                                   | Average<br>Measured<br>                                | Expected<br>Value<br>1.8<br>********<br>Expected<br>Value<br>=======                                                      | Exp.<br>Max<br>====<br>2.03                                                                                  | *********<br>Exp.<br>Min<br>====<br>1.57<br>********<br>********<br>Exp.<br>Min<br>====                      | Number<br>Samples<br>======<br>1000<br>Number<br>Samples<br>======                                | Meas.<br>Max<br>=====<br>1.822<br>Meas.<br>Max<br>=====                             | Meas.<br>Min<br>=====<br>1.783<br>Meas.<br>Min<br>=====                             | Std.<br>Dev.<br>====<br>0.006<br>Std.<br>Dev.<br>====                                | Units<br>nF<br>Units                        | Trouble           |
| **************************************                                                   | Test<br>Result<br>Passed<br>Passed<br>tage Passes<br>Test<br>Result<br>=====<br>Passed<br>Passed                                                                                         | Average<br>Measured<br>                                | Expected<br>Value<br>1.8<br><br>Expected<br>Value<br><br>2                                                                | Exp.<br>Max<br>====<br>2.03                                                                                  | ********<br>Exp.<br>Min<br>====<br>1.57<br>********<br>Exp.<br>Min<br>====<br>1.89                           | Number<br>Samples<br>======<br>1000<br>Number<br>Samples<br>======                                | Meas.<br>Max<br>=====<br>1.822<br>Meas.<br>Max<br>=====<br>2.0009                   | Meas.<br>Min<br>=====<br>1.783<br>Meas.<br>Min<br>=====<br>2.0009                   | Std.<br>Dev.<br>====<br>0.006<br>Std.<br>Dev.<br>====<br>0                           | Units<br>nF<br>Units<br>                    | Trouble           |
| **************************************                                                   | Test<br>Result<br>Passed<br>Passed<br>tage Passed<br>tage Passed<br>Result<br>=====<br>Passed<br>Passed<br>Passed<br>Passed                                                              | Average<br>Measured<br>                                | Expected<br>Value<br>1.8<br><br>Expected<br>Value<br><br>2<br>2<br>2                                                      | Exp.<br>Max<br>====<br>2.03                                                                                  | Exp.<br>Min<br>====<br>1.57<br>********<br>Exp.<br>Min<br>====<br>1.89<br>1.89                               | Number<br>Samples<br>======<br>1000<br>Number<br>Samples<br>======<br>1<br>1                      | Meas.<br>Max<br>=====<br>1.822<br>Meas.<br>Max<br>=====<br>2.0009<br>1.999          | Meas.<br>Min<br>=====<br>1.783<br>Meas.<br>Min<br>=====<br>2.0009<br>1.999          | Std.<br>Dev.<br>====<br>0.006<br>Std.<br>Dev.<br>====<br>0<br>0                      | Units<br>nF<br>Units<br>=====<br>V<br>V     | Trouble           |
| **************************************                                                   | Test<br>Result<br>Passed<br>Passed<br>tage Passed<br>tage Passed<br>Test<br>Result<br>======<br>Passed<br>Passed<br>Passed                                                               | Average<br>Measured<br>                                | Expected<br>Value<br>=======<br>1.8<br>***********************************                                                | Exp.<br>Max<br>2.03<br>                                                                                      | Exp.<br>Min<br>====<br>1.57<br>********<br>Exp.<br>Min<br>====<br>1.89<br>1.89                               | Number<br>Samples<br>======<br>1000<br>Number<br>Samples<br>======<br>1<br>1                      | Meas.<br>Max<br>=====<br>1.822<br>Meas.<br>Max<br>=====<br>2.0009<br>1.999          | Meas.<br>Min<br>=====<br>1.783<br>Meas.<br>Min<br>=====<br>2.0009<br>1.999          | Std.<br>Dev.<br>====<br>0.006<br>Std.<br>Dev.<br>====<br>0<br>0                      | Units<br>nF<br>Units<br>=====<br>V<br>V     | Trouble           |
| **************************************                                                   | Test<br>Result<br>Passed<br>Passed<br>tage Passed<br>tage Passed<br>tage Passed<br>Passed<br>Passed<br>Passed<br>Passed                                                                  | Average<br>Measured<br>                                | Expected<br>Value<br>=======<br>1.8<br>*********<br>Expected<br>Value<br>=======<br>2<br>2                                | Exp.<br>Max<br>====<br>2.03                                                                                  | Exp.<br>Min<br>====<br>1.57<br>********<br>Exp.<br>Min<br>====<br>1.89<br>1.89                               | Number<br>Samples<br>======<br>1000<br>Number<br>Samples<br>======<br>1<br>1                      | Meas.<br>Max<br>=====<br>1.822<br>Meas.<br>Max<br>=====<br>2.0009<br>1.999          | Meas.<br>Min<br>=====<br>1.783<br>Meas.<br>Min<br>=====<br>2.0009<br>1.999          | Std.<br>Dev.<br>====<br>0.006<br>Std.<br>Dev.<br>====<br>0<br>0                      | Units<br>nF<br>Units<br><br>V<br>V          | Trouble           |
| **************************************                                                   | Test<br>Result<br>Passed<br>Passed<br>tage Passed<br>tage Passed<br>Test<br>Result<br>======<br>Passed<br>Passed<br>Passed<br>Passed                                                     | Average<br>Measured<br>                                | Expected<br>Value<br>=======<br>1.8<br>********<br>Expected<br>Value<br>=======<br>2<br>2<br>********                     | Exp.<br>Max<br>====<br>2.03<br>                                                                              | ********<br>Exp.<br>Min<br>====<br>1.57<br>*******<br>Exp.<br>Min<br>====<br>1.89<br>1.89                    | Number<br>Samples<br>======<br>1000<br>Number<br>Samples<br>======<br>1<br>1                      | Meas.<br>Max<br>=====<br>1.822<br>Meas.<br>Max<br>=====<br>2.0009<br>1.999          | Meas.<br>Min<br>=====<br>1.783<br>Meas.<br>Min<br>=====<br>2.0009<br>1.999          | Std.<br>Dev.<br>====<br>0.006<br>Std.<br>Dev.<br>====<br>0<br>0                      | Units<br>nF<br>Units<br>=====<br>V          | Trouble           |
| **************************************                                                   | Test<br>Result<br>Passed<br>Passed<br>Passed<br>tage Passed<br>tage Passed<br>result<br>Passed<br>Passed<br>Passed<br>Passed<br>Passed<br>Passed                                         | Average<br>Measured<br>                                | Expected<br>Value<br>=======<br>1.8<br>********<br>Expected<br>Value<br>======<br>2<br>2<br>*********<br>Expected         | Exp.<br>Max<br>====<br>2.03<br>                                                                              | ********<br>Exp.<br>Min<br>====<br>1.57<br>*******<br>Exp.<br>Min<br>====<br>1.89<br>1.89<br>1.89            | Number<br>Samples<br>======<br>1000<br>Number<br>Samples<br>======<br>1<br>1<br>Number            | Meas.<br>Max<br>=====<br>1.822<br>Meas.<br>Max<br>=====<br>2.0009<br>1.999<br>Meas. | Meas.<br>Min<br>=====<br>1.783<br>Meas.<br>Min<br>=====<br>2.0009<br>1.999<br>Meas. | Std.<br>Dev.<br>====<br>0.006<br>Std.<br>Dev.<br>====<br>0<br>0<br>0                 | Units<br>nF<br>Units<br>=====<br>V<br>V     | Trouble           |
| **************************************                                                   | Test<br>Result<br>Passed<br>Passed<br>Passed<br>tage Passed<br>tage Passed<br>Passed<br>Passed<br>Passed<br>Passed<br>Passed<br>Passed<br>Passed<br>Passed<br>Passed<br>Passed<br>Passed | Average<br>Measured<br>                                | Expected<br>Value<br>=======<br>1.8<br>********<br>Expected<br>Value<br>======<br>2<br>2<br>********<br>Expected<br>Value | Exp.<br>Max<br>====<br>2.03<br>*********<br>Exp.<br>Max<br>====<br>2.11<br>2.11<br>**********<br>Exp.<br>Max | ********<br>Exp.<br>Min<br>====<br>1.57<br>*******<br>Exp.<br>Min<br>1.89<br>1.89<br>********<br>Exp.<br>Min | Number<br>Samples<br>======<br>1000<br>Number<br>Samples<br>======<br>1<br>1<br>Number<br>Samples | Meas.<br>Max<br>=====<br>1.822<br>Meas.<br>Max<br>2.0009<br>1.999<br>Meas.<br>Max   | Meas.<br>Min<br>=====<br>1.783<br>Meas.<br>Min<br>2.0009<br>1.999<br>Meas.<br>Min   | Std.<br>Dev.<br>====<br>0.006<br>Std.<br>Dev.<br>====<br>0<br>0<br>0<br>Std.<br>Dev. | Units<br>nF<br>Units<br><br>V<br>V<br>Units | Trouble<br>       |

7. If any measurements, or the meter reading, is outside acceptable limits, the verification test will fail. If this occurs, messages are displayed that inform the user that the tester's calibration date cannot be updated.

Click **OK** in to close the each message.

|                                                                                                    |                                | Testing                              |                          |   |
|----------------------------------------------------------------------------------------------------|--------------------------------|--------------------------------------|--------------------------|---|
|                                                                                                    |                                |                                      | Done                     | е |
| Test List Selected Test Result                                                                                                    |                                |                                      |                          |   |
| Test(s)                                                                                                    |                                | Result(s)                            |                          |   |
| Resistance *******************************                                                                                                    | ****************               |                                      |                          |   |
| 1M ohms                                                                                                    |                                | Passed                               |                          |   |
| 100K ohms                                                                                                    | Cirris Fasy-Wire Sof           | hwaro                                | ×                        |   |
| 10K altera                                                                                                    | Cirris Easy-wire Software      |                                      | ( A )                    |   |
| 10K onms                                                                                                    |                                |                                      |                          |   |
| 1K ohms                                                                                                    | Calibration date ca            | n not be updated becau               | use 1 verification tests |   |
| 1K ohms<br>100 ohms                                                                                                    | Calibration date ca<br>failed. | in not be updated becau              | use 1 verification tests |   |
| 10K ohms<br>1K ohms<br>100 ohms<br>100 ohms, gain 0.1                                                                                                    | Calibration date ca<br>failed. | en not be updated becau              | use 1 verification tests |   |
| 10K onms<br>1K ohms<br>100 ohms<br>100 ohms, gain 0.1<br>10 ohm 4W, gain 10                                                                                                    | Calibration date ca<br>failed. | in not be updated becau              | use 1 verification tests |   |
| 100 ohms<br>100 ohms<br>100 ohms, gain 0.1<br>10 ohm 4W, gain 10<br>1 ohm 4W, gain 100                                                                                                    | Calibration date ca<br>failed. | in not be updated becau              | use 1 verification tests |   |
| 10K ohms<br>11K ohms<br>100 ohms<br>100 ohms, gain 0.1<br>10 ohm 4W, gain 10<br>1 ohm 4W, gain 100<br>4W Resistance                                                                                                    | Calibration date ca<br>failed. | in not be updated becau              | Use 1 verification tests |   |
| 10K ohms<br>1K ohms<br>100 ohms, gain 0.1<br>10 ohm 4W, gain 10<br>1 ohm 4W, gain 100<br>4W Resistance                                                                                                    | Calibration date ca<br>failed. | in not be updated becau              | OK                       |   |
| 10x onms<br>1K ohms<br>100 ohms<br>100 ohms, gain 0.1<br>10 ohm 4W, gain 10<br>4W Resistance<br>10.0 ohm<br>10.0 ohm                                                                                                    | Calibration date ca<br>failed. | Passed Passed                        | Use 1 verification tests |   |
| 10x onms<br>100 ohms<br>100 ohms<br>100 ohm 4W, gan 10<br>10 ohm 4W, gain 100<br>4W Resistance<br>1.0 ohm<br>10.0 ohm                                                                                                    | Calibration date ca<br>failed. | Passed Passed                        | Use 1 verification tests |   |
| 10x onms<br>100 ohms<br>100 ohms<br>100 ohms, gain 0.1<br>1 ohm 4W, gain 10<br>4W Resistance ************************************                                                                                                    | Calibration date ca<br>failed. | Passed<br>Passed                     | OK                       |   |
| 10x onms 100 ohms 100 ohms 100 ohms 100 ohms 100 ohm 4W, gain 10 1 ohm 4W, gain 10 4W Resistance 1.0 ohm 1.0 ohm 1.0 ohm 1.8 nF                                                                                                    | Calibration date ca<br>failed. | Passed<br>Passed<br>Passed           | OK                       |   |
| 10x onms<br>100 ohms (an 0.1<br>100 ohms (an 10<br>10 ohm 4W, gain 10<br>10 ohm 4W, gain 10<br>10 ohm 4W, Resistance<br>1.0 ohm<br>1.0 ohm<br>1.0 ohm<br>1.8 nF<br>LV Vottage                                                        | Calibration date ca<br>failed. | Passed<br>Passed<br>Passed<br>- FAIL | OK                       |   |
| Tux onms           100 ohms           100 ohms           100 ohms, gain 0.1           10 ohm 4W, gain 10           4W Resistance           10.0 ohm           10.0 ohm           Capacitance           2.Voltage           2.Voltage | Calibration date ca<br>failed. | Passed<br>Passed<br>Passed<br>- FAIL | OK                       |   |

A failed result indicates that the Base Unit requires service. Contact your Cirris representative for assistance.

|                                   | - 1                       | FAILED-                   |                  | Save Results |
|-----------------------------------|---------------------------|---------------------------|------------------|--------------|
| Test List Calasted Test Desuit    | 1                         |                           |                  | Done         |
| Test(s)                           |                           | Result/s)                 |                  |              |
| Perintance ******************     | **************            | (coon(o)                  |                  |              |
| 1M ohms                           |                           | Passed                    |                  |              |
| 100K ohms                         |                           | Passed                    |                  |              |
| 10K ohms                          |                           |                           |                  |              |
| 1K ohms                           | Cirris Easy-Wire Software |                           | ×                |              |
| 100 ohms                          | Collection data and a     |                           | Territory backs  |              |
| 100 ohms, gain 0.1                | failed                    | t be updated because 2 ve | rification tests |              |
| 10 ohm 4W, gain 10                | , and a                   |                           |                  |              |
| 1 ohm 4W, gain 100                |                           |                           |                  |              |
| 4W Resistance *****************   | ******                    |                           | OK               |              |
| 1.0 ohm                           |                           | Passed                    |                  |              |
| 10.0 ohm                          |                           | Passed                    |                  |              |
| Capacitance *******************   | *****                     |                           |                  |              |
| 1.8 nF                            |                           | Passed                    |                  |              |
| LV Voltage ********************** | ******                    |                           |                  |              |
| 2 Volts                           |                           | - FAIL                    |                  |              |
|                                   | *****                     |                           |                  |              |
| Update Cal Date                   |                           |                           |                  |              |

## 5. The Zero Ohm Test

- From the Easy-Wire Main Menu, with the Calibration category still selected, highlight the 8100 Zero Ohm Test and click Test to open the Test Window.
- 2. When the Test Window opens, click **Start** to begin the test.

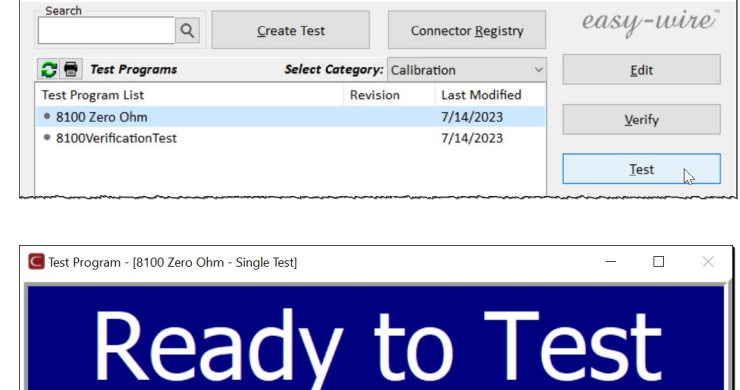

Abort

 $\Pi$ 

Cirris Easy-Wire

Start

Retest

**3.** Follow the instructions in the Test Window and install the 8100 Zero Ohm Adapter on connector J1 of the Base Unit. J1 is the bottom connector on the Base Unit (points 1 - 64).

Click **OK** when ready to proceed.

| C Test Program - [81 | 00 Zero Ohm - Sir | ngle Test]                                                                            |                     |            | - 🗆 X                                 |
|----------------------|-------------------|---------------------------------------------------------------------------------------|---------------------|------------|---------------------------------------|
|                      | Т                 | est                                                                                   | ing                 |            |                                       |
| <u>S</u> tart        | Retes             | t <u>A</u> bo                                                                         | rt                  |            |                                       |
|                      |                   |                                                                                       |                     |            |                                       |
|                      |                   |                                                                                       |                     |            | 4%>                                   |
| Monitors             | Errors            | Operator Note                                                                         | Net List            | Probe View |                                       |
| User Inp             | ut                |                                                                                       |                     |            | ]                                     |
| Test Nam             | ne 8100 Zer       | Easy-Wire Software                                                                    |                     | ×          | ]                                     |
| Run 1                | To<br>Atta<br>and | ach the zero ohm ada<br>I then press OK                                               | pter to scanner ada | pter 1     | ]                                     |
| All Ru               | ns 0              |                                                                                       | OK                  | Cancel     | ]                                     |
|                      | Elapsed           | A                                                                                     | vg. Cycle           | Last Cycle | -                                     |
| Time                 | es 00:00:00       | 0 n                                                                                   | ns                  | 0 ms       | ]                                     |
| D <u>o</u> ne        |                   |                                                                                       | E                   | 🚔 Reports  | ? Help                                |
|                      |                   |                                                                                       |                     |            |                                       |
|                      |                   |                                                                                       |                     |            |                                       |
| 255                  | ANNER             |                                                                                       | Kunnen              |            | 193                                   |
| 192                  |                   |                                                                                       |                     | mma 💭      | 130                                   |
| 112A                 | C inter           |                                                                                       | <u>.</u>            | HEAT       | i i i i i i i i i i i i i i i i i i i |
| inta                 | 4                 |                                                                                       |                     |            |                                       |
|                      | Frobe 5           | CALIBRATED<br>CIRRIS<br>DATE: 06/19/2<br>DUE: 06/19/2<br>BY: Phyllis<br>7 S/N: 1001-8 | 23                  | -          |                                       |

8100 Zero Ohm Adapte S/N: 1001 – 81ZO **4.** As each connector is tested, the user is prompted to advance the 8100 Zero Ohm Adapter to the next connector position in the test system. If the system consists of only a Base, the user will be prompted to move the adapter through all four connectors. If the system includes Expansion Units, the user will prompted to move the adapter until all connectors on the system have been tested.

After attaching the Zero Ohm Adapter as instructed, click **OK** to continue.

| C Test Program - [i | 3100 Zero Ohm - S                     | ingle Test]                                |                    |            |      | ×  |
|---------------------|---------------------------------------|--------------------------------------------|--------------------|------------|------|----|
|                     | Т                                     | esti                                       | ng                 |            |      |    |
| <u>S</u> tart       | Retes                                 | t <u>A</u> bor                             | t                  |            |      |    |
|                     |                                       |                                            |                    |            |      | Π  |
|                     |                                       |                                            |                    |            |      |    |
| Monitors            | Errors                                | Operator Note                              | Net List           | Probe View |      |    |
| User In             | put                                   |                                            |                    |            |      |    |
| Test Na             | me <b>8100 7</b><br>Cirr<br><b>To</b> | ro Ohm<br>is Easy-Wire Software            |                    | ×          |      |    |
| Run 1               | 0 At                                  | tach the zero ohm adap<br>id then press OK | ter to scanner ada | pter 2     |      |    |
| All R               | uns 0                                 |                                            | OK                 | Cancel     |      |    |
|                     | Elapsed                               | d Av                                       | g. Cycle           | Last Cycle |      |    |
| Tir                 | nes 00:02:19                          | 9 0 m                                      | S                  | 0 ms       |      |    |
| Done                |                                       |                                            | (=)                | A Reports  | 7 He | In |

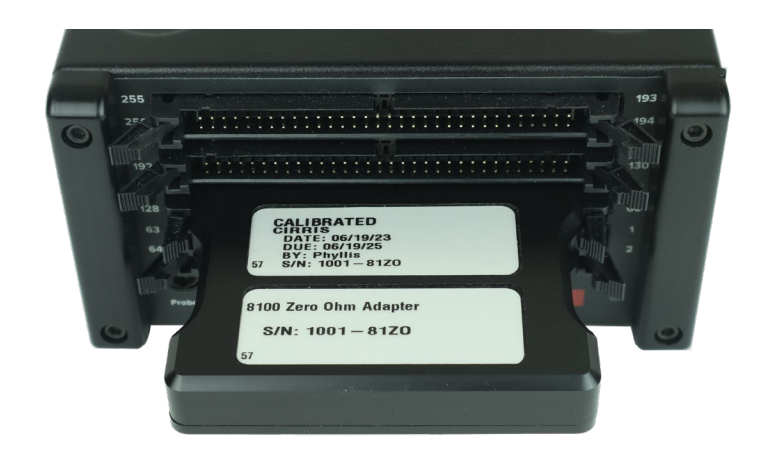

**5.** If all the connectors pass the test, the Test Window will display a green **Good** header when the test is complete.

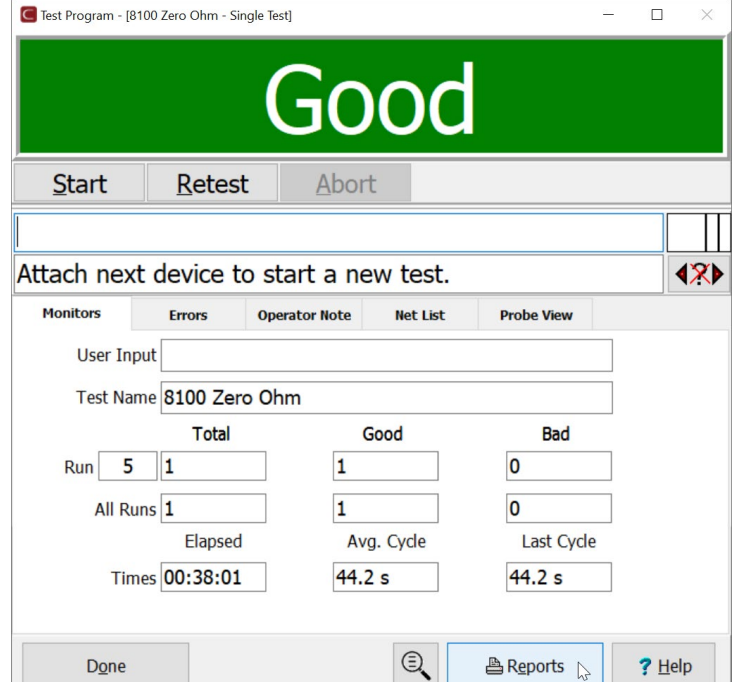

To print or export a copy of the results, click **Reports** and select **Test Report** in the **Report Selection** dialog that opens. Follow the on-screen instructions to save the results before viewing.

**Note:** The Zero Ohm Test Program can also be revised to automatically print or export the Test Report at the end of the test. See the video referenced at the bottom of this section for additional information about editing reports. The section on Report Outputs starts at 9:32 of the video.

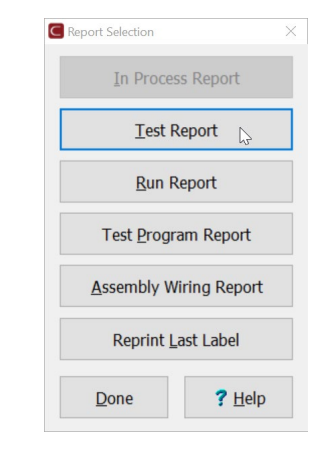

When the report opens, select **Print** from the Menu Bar to print a hard copy or save the report to a PDF file.

Close the report and select **Done** in the Test Window to return to the Main Menu.

The Test Report can also be accessed from the Easy-Wire database **Main Menu** > **Utilities** > **Search Test Archives** to open the **Report View Options** dialog. The results can be searched here by test date or test name. Click the **Help** button in the dialog window for assistance.

A video that describes editing the Test Report format can be found on the Cirris YouTube channel <u>here</u>.

| C Test Report                             |                              |                          |  |
|-------------------------------------------|------------------------------|--------------------------|--|
| Print Auto Print Auto Export Options Help |                              |                          |  |
| Print Report                              | Report -Final                | Page Number PAGE         |  |
| Save Report to .pdf File                  | teport i mai                 | r age Numberr Aut        |  |
| Dana 2023.2.1.8020                        |                              |                          |  |
| Test Results Provide                      | a By                         |                          |  |
| Done<br>TEST RESUITS Provide              | By                           | CIRRIS                   |  |
| Done<br>Test Results Provide              | s/N:                         |                          |  |
| Passed                                    | S/N:<br>Test Date: 7/20/2023 | Lot ID:<br>Run Number: 5 |  |

- 6. If any points fail the Zero Ohm Test, a message will be displayed showing the point(s) involved and giving the user the option to select **OK** to accept the errors, or **Retry** to try again. Retrying gives the user an opportunity to ensure that the Zero Ohm adapter is properly positioned and securely attached before clicking **Retry**.
- 7. If the final condition is a failure, the Test Window will display a red **Bad** header and the Errors tab will display a list of the failures.

Units that include points that fail the Zero Ohm Test should be serviced to resolve the issue. Contact your Cirris representative for assistance.

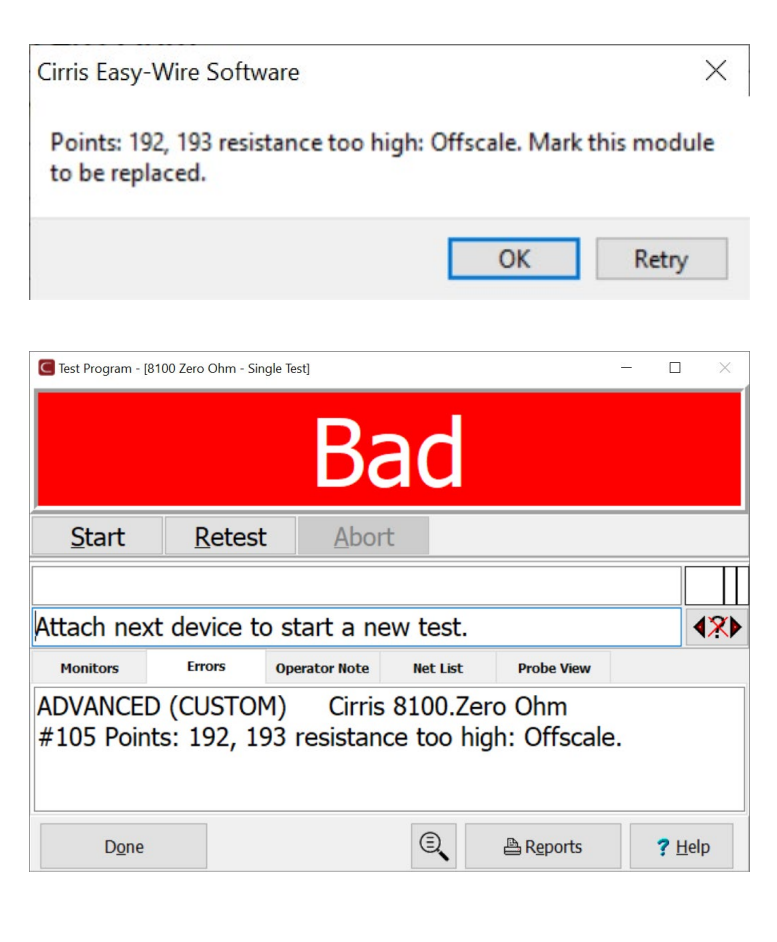

# 6. Help / Support

For assistance with any of the topics covered in this manual:

- Contact our Technical Support staff by email at TechSupport@cirris.com
- In the United States, contact our technical support team by telephone at 801-973-4600, extension 666 (or ask for Tech Support)
- Outside the United States, call +1-801-973-4600 or visit www.cirris.com to find the Cirris representative that supports your local territory.
- Visit www.cirris.com/learning-center to access articles on Cirris products and other testing subjects.

# 7. Appendix

The following references and suggestions can be useful to those new to formal calibration and quality practices.

#### **Quality Standards**

Quality standards ANSI/NCSL Z540-, Z540.3, and ISO 17025 document requirements for organizations that perform quality tests and use calibrated equipment. Establishing a quality system according to the standards ensures that tests are done competently and lends credibility to the organization.

You can review the ANSI/NCSL Z540 standard referred to above, as well as other helpful metrology information, from the National Conference of Standards Laboratories International (NCSL) at <u>www.ncsli.org</u>. You can also review the ISO standards from the International Standards Organization (ISO) at their web site <u>www.iso.net</u>.

In the metrology industry, the word "standards" often refers to a centralized, most accurate unit of measurement regulated by countries. The National Institute of Standards and Technology (NIST) maintains the national standards for measurements in the United States.

#### **Good Quality Practices**

Quality standards require several good practices for the calibration industry including the following areas:

#### **Recall System**

How do you ensure that your company will remember to send an instrument in for calibration? Use a card file or computerized database recall system. This system includes calibration dates, due dates, calibration sources, and other instrument records. The recall system ensures that instruments are calibrated in a timely manner.

#### **Verification Labels**

How do you know if calibration has been verified without looking for the paperwork? When an instrument's calibration is verified, the quality standards require the instrument to be labeled as such. These labels, which are applied to instruments, have fields for the instrument serial number, verification date, verification due date, and by whom. A good source of inexpensive labels is United Ad Label (www.unitedadlabel.com).

#### **Calibration and Measurement Uncertainty**

Older references to TUR (test uncertainty ratio) or TAR (test accuracy ratio) suggested a 4:1 ratio between the accuracy of the measurement instrument and the accuracy of the instrument being calibrated. For example calibrating a 1% instrument would require an instrument having 0.25% accuracy. However, current thought emphasizes not only the accuracy of the calibrating instrument but also the measurement uncertainty. For example, if the same measurement is repeated ten times, are any of the results different than the others? Differences in the measurements is evidence of measurement uncertainty. Many resources covering the subject are available on the Internet.

#### **Performance Verification Certificate**

How do you know that an instrument has been verified? The Performance Verification Certificate is a record of who, when, and by what equipment the instrument was verified. A suggested 8100 Performance Verification Certificate is provided on the next page.

#### **Verification Data Report**

How accurate is the calibrated test instrument in relation to its published specifications? Some organizations require the measured values of a calibrated instrument to be written down when that instrument is calibrated. Calibration laboratories typically charge extra to create a data report. However, when an instrument is found to be out-of-tolerance, the quality standards require the out-of-tolerance data be recorded in relation to the instrument specifications. As mentioned previously in this manual, the 8100 Verification Data Report and the Zero Ohm Test Report should satisfy this requirement,

#### Traceability

Traceability refers to each unbroken link of valid verifications going back to national standards such as those maintained by the NIST in the United States. To maintain traceability, qualified personnel must perform the performance verification under controlled conditions, using correctly calibrated instruments with correct test accuracy ratios.

# 8100 Performance Verification Certificate

| Name and Address of Organizat   | ion:          |                                                             |                      |  |  |
|---------------------------------|---------------|-------------------------------------------------------------|----------------------|--|--|
|                                 |               |                                                             |                      |  |  |
| Certificate Number:             |               | Performed by:                                               |                      |  |  |
| Calibration Date:               |               | Due Date:                                                   |                      |  |  |
| Applicable Quality Standard(s): |               | Procedure: 8100 Performance Verification Manual,<br>Version |                      |  |  |
| Temperature:                    |               | Relative Humidity:                                          |                      |  |  |
| Tester Serial Number:           |               |                                                             |                      |  |  |
| Instrument Used                 | Serial Number | Calibration Date                                            | Calibration Due Date |  |  |
| 8100 Cal Adapter                |               |                                                             |                      |  |  |
| 8100 Zero Ohm Adapter           |               |                                                             |                      |  |  |
| Meter                           |               |                                                             |                      |  |  |
| Statement of Traceability:      |               |                                                             |                      |  |  |
| Certified by:                   |               |                                                             |                      |  |  |

This page intentionally left blank.

8100 Performance Verification Manual Version 2023.3.2

> © 2023 Cirris, Inc. 401 North 5600 West Salt Lake City, Utah 84116 USA. www.cirris.com

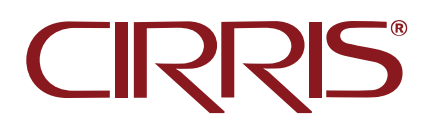